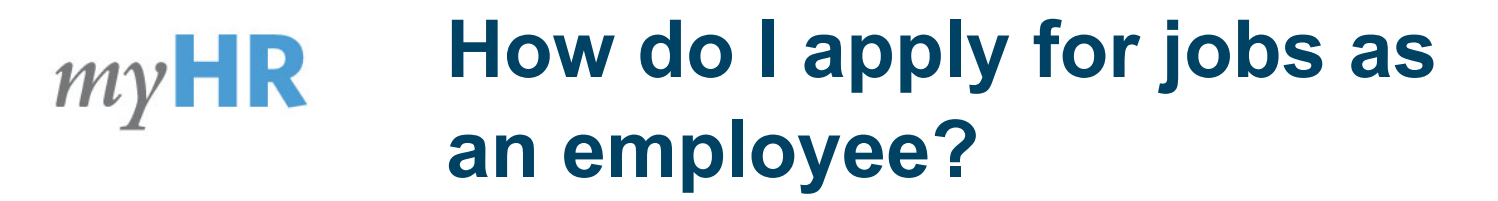

\*Note: As a current employee, apply for jobs from <u>Infor - Employee Self Service</u> and NOT the external careers site. All jobs are posted internally, where as not all jobs maybe posted externally.

2

|            | Work Assignments     |
|------------|----------------------|
|            | Personal Information |
| Q Search   | Pay                  |
| Home       | Tax Forms            |
| Mu Drofile | Talent Profile       |
|            | Resume / CV          |
| View Pay   |                      |

## **Create Talent Profile**

This is the first step. <u>Creating your Talent</u> <u>Profile</u> will allow our internal application system to parse specific fields (your education, work history, credentials, & resume) directly from your Talent Profile into the job application. This allows for a quick and easy application process. Be sure to also upload your resume/CV.

## **View Job Opportunities**

Viewing jobs across the UNC Health system has just become easier! By selecting "Job Opportunities" from within Infor - Employee Self Service, you can now search for all jobs in one place based on keyword, job ID, location by city, job category, and work type.

| Wallabit         | JODS     |                  |
|------------------|----------|------------------|
| Keyword          | Job ID   |                  |
| [A] ¥            | = -      |                  |
| Location         | Category |                  |
| [A] ¥            | Q≡ [用] ▼ | Q≣               |
| Work Type        |          |                  |
| [8] 🔻            | QE       |                  |
|                  |          |                  |
|                  |          |                  |
|                  |          |                  |
| Post             | Title 🌲  |                  |
| Post<br>2/8/2021 | Title 🔶  | Care 3 Andersons |

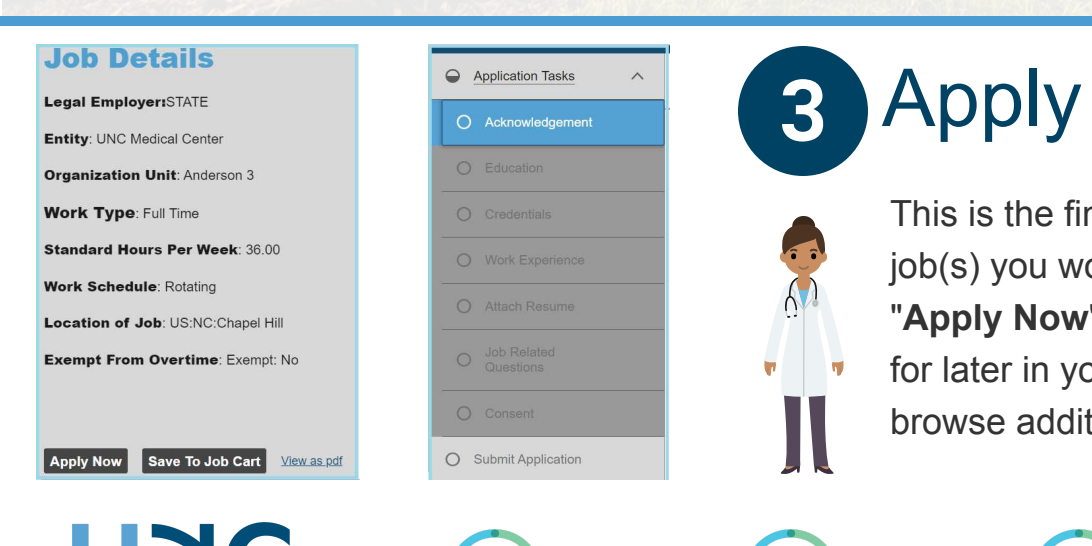

One Great Team

ΗΓΔΙΤΗ

## Apply for Jobs

This is the final step! Once you locate the job(s) you would like to apply to, select the **"Apply Now"** button. You can also save a job for later in your **Job Cart** and continue to browse additional jobs.

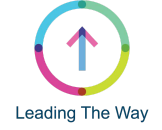

arolina Care

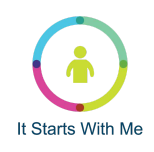